# SJSU Internships for Academic Credit (IAC) UOAs, LPs, & PGs Created by Dr. Tabitha Hart

# **Table of Contents**

| Overview of this Guide                                                                                                    | 2                                                                                 |
|----------------------------------------------------------------------------------------------------|-----------------------------------------------------------------------------------|
| IACs Defined                                                                                                    | 2                                                                                 |
| Placing Students in IACs                                                                                                    | 3                                                                                 |
| UNIVERSITY ORGANIZATION AGREEMENT (UOA)                                                                                                    | 3                                                                                 |
| PROCEDURE FOR SEARCHING FOR AN EXTANT UOA IN S4<br>NEXT STEPS AFTER SEARCHING S4 FOR A UOA<br>PROCEDURE FOR SECURING A NEW UOA<br>Option A: IAC faculty or admin initiates the NPP<br>Option B: Student initiates the NPP<br>Option C: Organization initiates the NPP<br>TROUBLESHOOTING<br>Faculty/admin/student initiated the NPP form but the organization never got an email.<br>Internship organization completed the NPP form but hasn't heard anything back from S4 team.<br>Internship organization wants to view the UOA before signing it.<br>Internship organization completed UOA but still isn't listed in S4.<br>Internship organization wants to have the UOA modified.<br>Internship organization refuses to sign UOA under any circumstances.<br>PROCEDURE FOR MODIFYING A UOA | 4<br>4<br>5<br>6<br>8<br>10<br>12<br>12<br>12<br>12<br>12<br>12<br>12<br>12<br>12 |
| LEARNING PLAN & PARTICIPATION GUIDELINES                                                                                                    | 13                                                                                |
| Learning Plan (LP)<br>Participation Guidelines (PG)<br>Procedure for securing LP & PG from IAC students<br>PESOURCES                                                                                                    | 13<br>13<br>14                                                                    |
| RESUURCES                                                                                                    | 15                                                                                |
| Faculty in Residence (FIR) for Internships<br>S4 15<br>SJSU Contracts & Purchasing Services (CPS)<br>SJSU Career Center<br>SISU Office of Equal Opportunity (EQ)                                                                                                    | 15<br>15<br>15<br>15                                                              |

# **Overview of this Guide**

This quick start guide describes the required steps for managing SJSU internships for academic credit (IAC), whether by instructors, departmental admins, and/or other personnel involved in running IAC courses.

All the information described in this guide applies under the following conditions:

- 1. A student wants to receive academic credit for their internship at SJSU, and
- 2. The internship is *not* classified as "teacher preparation placements or clinical placements such as those for social work, nursing, counseling, physical therapy, or occupational therapy<sup>1</sup>." (Clinical and teaching placements *do* require agreements, but they follow a different process to what is outlined in this guide.)

# **IACs Defined**

At SJSU an internship is defined as

"a paid or unpaid, closely monitored, highly structured, strategic, well defined, project-related program that provides professional work experience outside of the classroom environment. An internship merges academic, personal development and career exploration in one."

At SJSU an *internship for academic credit* (IAC) is an internship for which a student receives course credit. Accordingly, IAC courses are those for which students earn units for participating in an internship, whether as the primary focus of the course or as just one component of it (Figure 1).

Figure 1: Example of an IAC course

#### COMM 291

**Communication Studies Graduate Internship Program** 

#### Description

Practical application of communication theory and research methods to real world settings to provide applied capstone experiences. Students demonstrate proficiency in the critical application of core communication requirements to speech acts in engaged and applied settings outside the traditional classroom. Prerequisite: Graduate Standing, Permission of Director
Repeatable

Repeatable for credit

Grading Credit / No Credit

Units 1-4

<sup>&</sup>lt;sup>1</sup> <u>https://www.calstate.edu/eo/EO-1064.html</u>

# Placing Students in IACs

SJSU departments use different approaches — or a combination of approaches — towards placing students in IACs. In some departments, students are responsible for finding and securing their own internships. Other departments have arrangements with specific organizations and place their students in preselected sites.

The IAC instructor — in cooperation with other departmental personnel, as determined by that department — determines what internships may count for course credit within their department's internship program.

Once a student has secured an internship that they wish to use for academic credit, then the relevant departmental personnel (IAC faculty, internship program director, etc.) determine whether or not the internship is acceptable and may count for course credit within that department.

If the department determines that the internship is eligible for course credit, then:

- 1. If the internship is with an SJSU department or auxiliary, the student can be enrolled in the IAC course, and the departmental IAC faculty and/or admins can proceed to the steps outlined in this guide for securing the learning plan (LP) and participation guidelines (PG) for the student.
- 2. If the internship is *not* with an SJSU department or SJSU auxiliary; i.e. it is with a non-SJSU organization, then the student cannot yet be enrolled. Instead, the steps for securing a UOA must be taken.

# **UNIVERSITY ORGANIZATION AGREEMENT (UOA)**

The University Organization Agreement (UOA) is a legally binding agreement between SJSU and any outside organization in which any SJSU student wishes to do an internship for academic credit. Put differently, the UOA is needed under the following circumstances:

- 1. A student wants to receive academic credit for their internship at SJSU, and
- 2. The internship is *not* with an SJSU department or SJSU auxiliary; i.e. it is with a non-SJSU organization.

The UOA describes the roles and responsibilities of SJSU and the internship organization, provides both parties with information about insurance, and addresses the issues of confidentiality and liability, among others.

When properly signed and executed, the UOA releases SJSU from liability and ensures that the CSU-organized insurance policies (SAFECLIP and SPLIP) can be used as needed by participating IAC students.

The UOA is not specific to any student, department, or college; rather, it covers all SJSU students who are receiving academic credit for an internship in the signee's host organization.

The UOA is typically valid for a period of 5 years but may be valid for a shorter period of time at the internship organization's request.

Procedure for searching for an existing UOA in S4

- 1. Go to the S4 database at <u>https://app.calstates4.com/sjsu/</u>
- 2. From the S4 home page (Figure 2), click the "Sites" tab (top left of Figure 2).
- 3. From the Sites landing page (Figure 3), run a search for the organization in question.
- 4. If the site is listed, a fully executed UOA is already in place (Figure 4).
- 5. If the site is not listed, there is no UOA (Figure 5).

Figure 2: S4 landing page with Sites tab at upper left

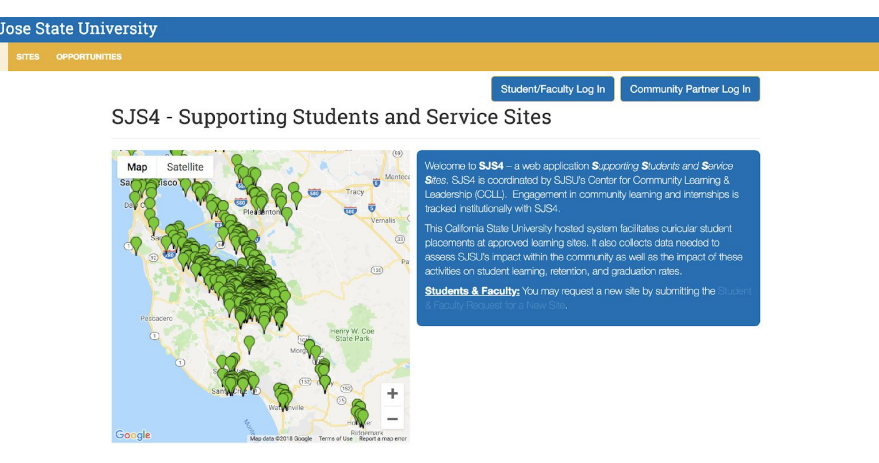

Figure 3: S4 Sites page, with various fields that can be used for the search

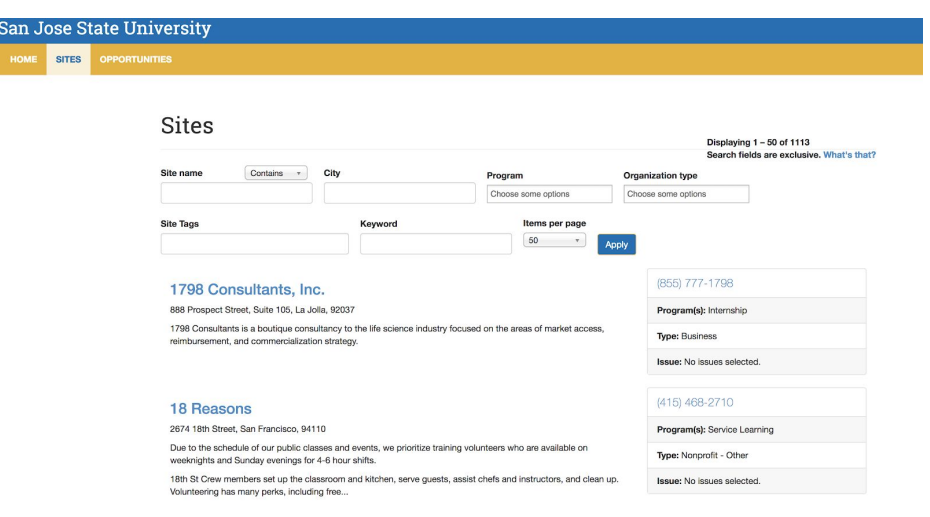

## Next steps after searching S4 for a UOA

**If S4 shows a listing for the internship organization in question, then a fully executed UOA is already in place.** Proceed to the steps for securing the student's Learning Plan (LP) & Participation Guidelines (PG). The student can be enrolled in the course.

If S4 does not show any listing for the internship organization in question, then there is no UOA in place. The student should not yet be enrolled in the course. Proceed to the steps for securing a new UOA.

|                                         |                            |                     | Displaying 1 – 1 of 1<br>Search fields are exclusive. What's that |
|-----------------------------------------|----------------------------|---------------------|-------------------------------------------------------------------|
| Site name Contains *                    | City                       | Program             | Organization type                                                 |
| Sacred Heart Community Service          |                            | Choose some options | Choose some options                                               |
| Site Tags                               | Keyword                    | Items per page      | Apply                                                             |
| Sacred Heart Commu                      | nity Service               |                     | (408) 278-2160                                                    |
| 1381 South First St., San Jose, 95110   |                            |                     | Program(s): Service Learning                                      |
| To become a valuation convillance t     |                            |                     | Type: Nonprofit - Other                                           |
| to become a volunteer, you will need to | o complete an application. |                     | Jerus Na issues selected                                          |

Figure 4: A successful search showing UOA for Sacred Heart Community Service

*Figure 5: An unsuccessful search - no UOA for Santa Cruz City Council* 

| 51(65                   |         |                     |                     |
|-------------------------|---------|---------------------|---------------------|
| Contains v              | City    | Program             | Organization type   |
| Santa Cruz City Council |         | Choose some options | Choose some options |
| te Tags                 | Keyword | Items per page      |                     |
|                         |         | 50 *                | Apply               |

#### Procedure for securing a new UOA

New UOAs are secured through a two-step process. First, the organization must complete completing a New Partner Proposal (NPP) form inside S4. Second, after the NPP form is reviewed and accepted, the organization will be asked to return to S4 to sign the UOA.

The NPP form can be initiated in any one of the following three ways:

A. The IAC faculty or admin can initiate the NPP process in S4.

- B. The student can initiate the NPP process in S4.
- C. Someone from the internship organization can initiate the NPP in S4.

## Option A: IAC faculty or admin initiates the NPP

- The IAC instructor or admin clicks on the "Students & Faculty" link on the S4 home page (Figure 6). This takes them to the landing page for "Student & Faculty Request for a New Site" (Figure 7). The direct URL for the "Student & Faculty Request for a New Site" page is <u>https://app.calstates4.com/sjsu/node/240155</u>
- 2. The IAC instructor or admin selects the option, "I am a SJSU Faculty Member." (Figure 7)
- 3. The IAC instructor or admin inputs all the required information, including their own email address, information about the IAC course, and information about the internship organization (Figure 8).
- 4. When all the information has been entered, the IAC instructor or admin clicks "Submit." This will trigger an auto-generated email invitation (Figure 9) to the organizational member to come into S4 to complete the New Partner Proposal (NPP) form.
- 5. The instructor or admin will also immediately receive an email confirming that the invitation has been sent.
- 6. SJSU personnel must now wait for the organization to complete a two-step process in S4. For the first step, the organization must follow the emailed instructions to come to S4 to complete the New Partner Proposal (NPP) form (Figure 14). The S4 team will then review the NPP, create a new profile for the organization, and email the organizational member an invitation to return to S4 to sign the UOA. Then, the organizational member must return to S4, log in, and electronically sign and submit the UOA inside S4. SJSU will then sign the UOA. At this point, the UOA will be fully executed. The S4 team will publish the organization's listing in S4, signifying that the UOA is fully executed (Figure 4).
- 7. When the organization is listed in S4, the student can be enrolled in the IAC course.

#### Figure 6: Link to Student & Faculty Request for a New Site

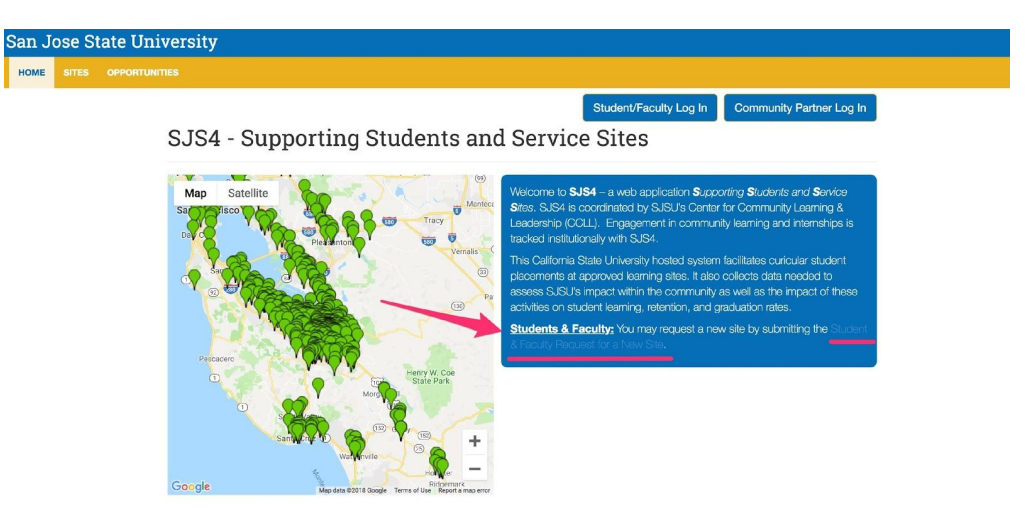

Figure 7: Landing page for Student & Faculty Request for a New Site

# Student & Faculty Request for a New Site

All organizations with whom students are placed for off-campus curricular activities outlined in S16-14 must have a current University-Organization Agreement (UOA) with the University. Submission of this form will initiate the UOA process for a new site. Please only submit this form for sites that are not included in the SJS4 site list. First Name

Select one:

O I am a SJSU Student

I am a SJSU Faculty Member

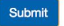

| All organizations with whom students are p<br>Organization Agreement (UOA) with the Uni<br>submit this form for sites that are not incluc | laced for off-campus curricular activities outlined in S16-14 must have a current University-<br>iversity. Submission of this form will initiate the UOA process for a new site. Please only<br>ded in the SJS4 site list. |
|----------------------------------------------------------------------------------------------------|----------------------------------------------------------------------------------------------------|
| First Name                                                                                                    |                                                                                                    |
| Jane                                                                                                    |                                                                                                    |
| _ast Name                                                                                                    |                                                                                                    |
| Doe                                                                                                    |                                                                                                    |
| Select one:<br>I am a SJSU Student<br>I am a SJSU Faculty Member<br>SJSU Faculty Member                                                   |                                                                                                    |
| SJSU Email Address<br>jane.doe@sjsu.edu                                                                                                   |                                                                                                    |
| Course Department<br>(e.g. Child and Adolescent Development)                                                                              |                                                                                                    |
| Communication Studies                                                                                                    |                                                                                                    |
| Course Title and Number<br>(e.g. CHAD 60)                                                                                                 |                                                                                                    |
| COMM 198                                                                                                    |                                                                                                    |
| Name of Agency/Service Site                                                                                                    |                                                                                                    |
| Cafe Borrone                                                                                                    |                                                                                                    |
| Name of Your Contact at Site                                                                                                    |                                                                                                    |
| Marina Borrone                                                                                                    |                                                                                                    |
| Email of Your Contact at Site                                                                                                    |                                                                                                    |
| marina@cafeborrone.com                                                                                                    |                                                                                                    |

# Student & Faculty Request for a New Site

#### Figure 9: Faculty-generated email to organization

|           | SJSU Student Placements at Your Organization 1-SJSU Inbox ×                                                                                                    | ē        | Ø |
|-----------|----------------------------------------------------------------------------------------------------|----------|---|
| <b>S4</b> | CalState S4 support@calstates4.com via mail128-21.atl41.mandrillapp.com 2:14 PM (1 minute ago)                                                                                                    | *        | : |
|           | A San José State University faculty member requested that students be placed at your agency. All organizations with whom students are placed for off-<br>course based activities must have a current University-Organization Agreement (UOA) with the University. | campu    | S |
|           | Please complete our <u>New Partner Proposal Form</u> to initiate the UOA process. Upon submission, the person indicated as the Main Contact for your ager receive the UOA for signature.                                                                          | ncy will | 1 |
|           | Center for Community Learning & Leadership                                                                                                    |          |   |
|           | One Washington Square                                                                                                    |          |   |
|           | San José, CA 95192-0246                                                                                                    |          |   |
|           | Phone: 408-924-3540                                                                                                    |          |   |
|           | <u>community.learning@sjsu.edu</u>                                                                                                    |          |   |
|           |                                                                                                    |          |   |

## Option B: Student initiates the NPP

Submit

1. The student clicks on the "Students & Faculty" link on the S4 home page (Figure 6). This takes them to the landing page for "Student & Faculty Request for a New Site"

(Figure 7). The direct URL for the "Student & Faculty Request for a New Site" page is <u>https://app.calstates4.com/sjsu/node/240155</u>

- 2. The student selects the option, "I am a SJSU Student" (Figure 7).
- 3. The student inputs all the required information, including their own email address, information about the IAC course and IAC instructor, and information about the internship organization (Figure 10).
- 4. When all the information has been entered, the student clicks "Submit." This will trigger an auto-generated email invitation (Figure 11) to the organizational member to come into S4 to complete the New Partner Proposal (NPP) form.
- 5. The student will immediately receive an email confirming that the invitation has been sent.
- 6. SJSU personnel must now wait for the organization to complete a two-step process in S4. For the first step, the organization must follow the emailed instructions to come to S4 to complete the New Partner Proposal (NPP) form (Figure 14). The S4 team will then review the NPP, create a new profile for the organization, and email the organizational member an invitation to return to S4 to sign the UOA. Then, the organizational member must return to S4, log in, and electronically sign and submit the UOA inside S4. SJSU will then sign the UOA. At this point, the UOA will be fully executed. The S4 team will publish the organization's listing in S4, signifying that the UOA is fully executed (Figure 4).
- 7. When the organization is listed in S4, the student can be enrolled in the IAC course.

| Submit this form for sites that are not included in the SUS4 site inst.  First Name Johnny Just Name Doe Select one: I am a SUSU Student I am a SUSU Student I am a SUSU Faculty Member SUSU Student SUSU Student SUSU Student SUSU Student Course Department (e.g. Okid and Addensot Development) Communication Studies Course Title and Number (e.g. Okid and Addensot Development) Communication Studies Dir. Jane Doe Instructor Name Dir. Jane Doe Instructor Site Jane Obe Instructor Site Jeneid Address Jime doe@sjau.edu Name of Algency/Service Site Feediy Name of Site Supervisor (e.g. Your contact at the site) Charle Maple Email of Site Supervisor (e.g. Your contact at the site) Charle Maple Email of Site Supervisor (e.g. Your contact at the site) Charle Maple                                                                                                    | All organizations with whom students are place<br>Organization Agreement (UOA) with the Univer- | ed for off-campus curricular activities outlined in S16-14 must have a current University<br>sity. Submission of this form will initiate the UOA process for a new site. Please only |
|----------------------------------------------------------------------------------------------------|-------------------------------------------------------------------------------------------------|----------------------------------------------------------------------------------------------------|
| Johnny   Let Name   Doe   Stet one:   I am a SUSU Student   I am a SUSU Faculty Member   SJSU Faculty Member   SJSU Student   Course Department   (eg. Orbid and Addresont Development)   Communication Studies   Course Department   (eg. Orbid and Addresont Development)   Communication Studies   Down Title and Number   (eg. Orbid and Addresont Development)   Course Title and Number   (eg. Orbid and Addresont Development)   Course Title and Number   (eg. Orbid and Addresont Development)   Course Title and Number   (eg. Orbid and Addresont Development)   Course Title and Number   (eg. Orbid and Addresont Development)   Course Title and Number   (eg. Orbid and Addresont Development)   Course Title and Number   (eg. Orbid and Addresont Development)   Drub and Studies   Drub and Studies   Drub and Development   (eg. Your contact at the site.)   Churd Maple   Enall of Site Supervisor   (e. Your contact at the site.)   Churd Maple | First Name                                                                                      | in the 5J54 site list.                                                                                                    |
| Last Name<br>Doe<br>Jame ASJ8U Student<br>I am a SJ8U Student<br>I am a SJ8U Faculty Member<br>SJSU Student<br>SJSU Student<br>SJSU Student<br>(phrny.doe@sigu.edu<br>Course Department<br>(sg. Child and Address<br>(phrny.doe@sigu.edu<br>Course Title and Number<br>(sg. Child and Address<br>Course Title and Number<br>(sg. Child and Address<br>(phrny.doe@sigu.edu<br>Dr. Jane Doe<br>Dr. Jane Doe<br>(phrny.doe@sigu.edu<br>Mane of Agency/Service Site<br>Feedly<br>Name of Site Supervisor<br>(ch. You context at the site)<br>(chartar Maple                                                                                                    | Johnny                                                                                          |                                                                                                    |
| De<br>Sectors:<br>I am a SJSU Student<br>I am a SJSU Faculty Member<br>SJSU Student<br>SJSU Student<br>SJSU Student<br>(phmy, doe@sjau.edu<br>Correa Department<br>(e.g. Child and Address<br>(g. Child and Address<br>Correa Title and Number<br>(e.g. Child Coll<br>Coll<br>Instructor Name<br>Dr. Jane Doe<br>Instructor Finail Address<br>(jane.doe@sjau.edu<br>Mame of Agency/Service Site<br>Feedly<br>Mame of Site Supervisor<br>(e. Vay constant af the site.)<br>Charla Maple                                                                                                    | ast Name                                                                                        |                                                                                                    |
| select one:  I am a SJSU Student I am a SJSU Faculty Member SJSU Student SJSU Student SJSU Student SJSU Student (johnny.doe@sjsu.edu Course Department (e.g. cH/a dodiescent Development) Communication Studies Course Title and Number (e.g. cH/a D60) COMM 190 Instructor Name Dr. Jane Doe Instructor Site [jane.doe@sjsu.edu Name of Agency/Service Site Feediy Name of Site Supervisor (e. Your contact at the site.) Charla Maple Email of Site Supervisor (g. Your contact at the site.) Charla Maple                                                                                                    | Doe                                                                                             |                                                                                                    |
| I am a SJSU Student           SJSU Exculty Member           SJSU Student           SJSU Email Address           johnny.doe®sjsu.edu           Course Department           (*.g., Cikla and Address           Communication Studies           Course Title and Number           (*.g., Cikla of Address           CoMM 190           Instructor Name           Dr. Jane Doe           Instructor Stitle           Pendly           Name of Agency/Service Site           Feedly           Name of Sits Supervisor           (e., Your contact at the site.)           Charla Maple                                                                                                    | Select one:                                                                                     |                                                                                                    |
| I arn a SJSU Faculty Member SJSU Student SJSU Email Address [phmy,doe@s]su.edu Course Department (e.g. Child and Addrescent Development) Communication Studies Course Title and Number (e.g. ChiAD 60) COMM 190 Instructor Name Dr. Jane Doe Instructor Email Address [ane.doe@s]su.edu Name of Agency/Service Site Feedly Name of Site Supervisor (e.e. Your contact at the site.) Charlia Maple Email of Site Supervisor (e.e. Your contact at the site.)                                                                                                    | I am a SJSU Student                                                                             |                                                                                                    |
| SJSU Student         SJSU Email Address         johnny.doe@sjsu.edu         Course Department         (eg. Child and Addrescent Development)         Communication Studies         Course Title and Number         (eg. Child and Momber         (eg. Child and Momber         (g. Nour contact at the site.)         (hard for Contact at the site.)         (charlia Maple         Email of Site Supervisor         (g. vour contact at the site.)                                                                                                    | I am a SJSU Faculty Member                                                                      |                                                                                                    |
| SJSU Email Address  johnny.doe@sjsu.edu  Course Department (e.g. cNid and Addressen Course Title and Number (e.g. cNid and Addressen Course Title and Number (e.g. cNid and Addressen Dr. Jane Doe Instructor Name Dr. Jane Doe Instructor Email Address jane.doe@sjsu.edu Name of Agency/Service Site Feedly Name of Site Supervisor (e.e. Your contact at the site.) Charla Maple Email of Site Supervisor (e.e. Your contact at the site.) Charla Maple                                                                                                    | ,                                                                                               |                                                                                                    |
| SJSU Email Address         jøhnny.doe@sjsu.edu         Corres Department         (eg. Ohld and Addrescent Development)         Communication Studies         Course Title and Number         (eg. Ohld 60)         COMM 190         Instructor Name         Dr. Jane Doe         Instructor Email Address         jane.doe@sjsu.edu         Name of Agency/Service Site         Feedly         Name of Site Supervisor         (e. Your contact at the site)         Charla Maple                                                                                                    | SJSU Student                                                                                    |                                                                                                    |
| SJSU Email Address [ johnny.doe®sjsu.edu Course Department (e.g. Cikla and Address Course Title and Number (e.g. Cikla 00) COMM 190 Column 190 Instructor Name Dr. Jane Doe Dr. Jane Doe Instructor Email Address [ jane.doe®sjsu.edu Name of Agency/Service Site [ Feedly Name of Site Supervisor (e. Your contact at the site) Charla Maple Email of Site Supervisor (e. Your contact at the site)                                                                                                    |                                                                                                 |                                                                                                    |
| johnny.doe@sjsu.edu         Course Department         (e.g. Child and Adolescent Development)         Communication Studies         Course Title and Number         (e.g. CHAD 80)         COMM 190         Instructor Name         Dr. Jane Doe         Instructor Email Address         jane.doe@sjsu.edu         Name of Agency/Service Site         Feedly         Name of Site Supervisor         (e., Your contact at the site.)         Charla Maple         Email of Site Supervisor         (e., Your contact at the site.)                                                                                                    | SJSU Email Address                                                                              |                                                                                                    |
| Course Department<br>(e.g., Child and Addrescent Development)         Communication Studies         Course Title and Number<br>(e.g., CHAD 80)         COMM 190         Instructor Name         Dr. Jane Doe         Instructor Email Address         jane.doe@sijsu.edu         Name of Agency/Service Site         Feedly         Name of Site Supervisor<br>(e. Your contact at the site.)         Charla Maple         Email of Site Supervisor<br>(e. vyour contact at the site.)                                                                                                    | johnny.doe@sjsu.edu                                                                             |                                                                                                    |
| Course Department<br>(e.g. Child and Addressent Revelopment)<br>Communication Studies<br>Course Title and Number<br>(e.g. CHAD 60)<br>COMM 190<br>Instructor Name<br>Dr. Jane Doe<br>Instructor Email Address<br>jane.doe@sjsu.edu<br>Name of Agency/Service Site<br>Feedly<br>Name of Site Supervisor<br>(e.e. Your contact at the site.)<br>Charlia Maple<br>Email of Site Supervisor<br>(e.e. Your contact at the site.)                                                                                                    |                                                                                                 |                                                                                                    |
| te.g. Crititi and Addeescent Development)<br>Communication Studies<br>Course Title and Number<br>(e.g. CritAD 60)<br>COMM 190<br>Instructor Name<br>Dr. Jane Doe<br>Instructor Email Address<br>jane.doe@sjsu.edu<br>Name of Agency/Service Site<br>Feedly<br>Name of Site Supervisor<br>(e. Your contact at the site.)<br>Charla Maple<br>Email of Site Supervisor<br>(e. Your contact at the site.)                                                                                                    | Course Department                                                                               |                                                                                                    |
| Communication Studies Course Title and Number (e.g. of 0.60) COMM 190 Instructor Name Dr. Jane Doe Instructor Email Address jane.doe@sjsu.edu Name of Agency/Service Site Feedly Name of Site Supervisor (e. Your contact at the site.) Charla Maple Email of Site Supervisor (e. vour contact at the site.) Charla Maple                                                                                                    | (e.g. Child and Adolescent Development)                                                         |                                                                                                    |
| Course Title and Number         (e.g., CHAD 60)         COMM 190         Instructor Name         Dr. Jane Doe         Instructor Email Address         jane.doe@sigu.edu         Name of Agency/Service Site         Feedly         Name of Site Supervisor         (e. Your contact at the site.)         Charla Maple                                                                                                    | Communication Studies                                                                           |                                                                                                    |
| (e.g. CHAD 80)<br>COMM 190<br>Instructor Name<br>Dr. Jane Doe<br>Instructor Email Address<br>jane.doe@sijsu.edu<br>Name of Agency/Service Site<br>Feedly<br>Name of Site Supervisor<br>(e.e. Your contact at the site.)<br>Charla Maple<br>Email of Site Supervisor<br>(e.e. Your contact at the site.)                                                                                                    | Course Title and Number                                                                         |                                                                                                    |
| COMM 190         Instructor Name         Dr. Jane Doe         Instructor Email Address         jane.doe@sjsu.edu         Name of Agency/Service Site         Feedly         Name of Site Supervisor         (i.e. Your contact at the site.)         Charla Maple         Email of Site Supervisor         (i.e. vour contact at the site.)                                                                                                    | (e.g. CHAD 60)                                                                                  |                                                                                                    |
| Instructor Name Dr. Jane Doe Instructor Email Address jane.doe®sjsu.edu Name of Agency/Service Site Feedly Name of Site Supervisor (i.e. Your contact at the site.) Charla Maple Email of Site Supervisor (i.e. vour contact at the site.)                                                                                                    | COMM 190                                                                                        |                                                                                                    |
| Instructor Name Dr. Jane Doe Instructor Email Address Jane.doe@sijsu.edu Name of Agency/Service Site Feedly Name of Site Supervisor (i.e. Your contact at the site.) Charla Maple Email of Site Supervisor (i.e. Your contact at the site.)                                                                                                    |                                                                                                 |                                                                                                    |
| Dr. Jane Doe Instructor Email Address Jane.doe@sjsu.edu Name of Agency/Service Site Feedly Name of Site Supervisor (a.e. Your contact at the site.) Charla Maple Email of Site Supervisor (b.e. Your contact at the site.)                                                                                                    | Instructor Name                                                                                 |                                                                                                    |
| Instructor Email Address jane.doe@sjsu.edu Name of Agency/Service Site Feedly Name of Site Supervisor (i.e. Your contact at the site.) Charla Maple Email of Site Supervisor (i.e. Your contact at the site.)                                                                                                    | Dr. Jane Doe                                                                                    |                                                                                                    |
| Instructor Email Address jane.doe@sjsu.edu Name of Agency/Service Site Feedly Name of Site Supervisor (i.e. Your contact at the site.) Charla Maple Email of Site Supervisor (i.e. Your contact at the site.)                                                                                                    |                                                                                                 |                                                                                                    |
| jane.doe®sjsu.edu Name of Agency/Service Site Feedly Name of Site Supervisor (i.e. Your contact at the site.) Charla Maple Email of Site Supervisor (i.e. Your contact at the site.)                                                                                                    | Instructor Email Address                                                                        |                                                                                                    |
| Name of Agency/Service Site       Feedly       Name of Site Supervisor       (i.e. Your contact at the site.)       Charla Maple       Email of Site Supervisor       (i.e. Your contact at the site.)                                                                                                    | jane.doe@sjsu.edu                                                                               |                                                                                                    |
| Feedly       Name of Site Supervisor       (a. Your contact at the site.)       Charla Maple       Email of Site Supervisor       (a. Your contact at the site.)       charla the site.)                                                                                                    | Name of Agency/Service Site                                                                     |                                                                                                    |
| Name of Site Supervisor<br>(i.e. Your contact at the site.)<br>Charla Maple<br>Email of Site Supervisor<br>(i.e. Your contact at the site.)<br>Charla difference of the site.)                                                                                                    | Feedly                                                                                          |                                                                                                    |
| (e. Your contact at the site.)<br>Charla Maple<br>Email of Site Supervisor<br>(e. Your contact at the site.)                                                                                                    | Name of Site Supervisor                                                                         |                                                                                                    |
| Charla Maple       Email of Site Supervisor       (le. Your contact at the site.)                                                                                                    | (i.e. Your contact at the site.)                                                                |                                                                                                    |
| Email of Site Supervisor<br>(i.e. Your contact at the site.)                                                                                                    | Charla Maple                                                                                    |                                                                                                    |
| Line in Site Supervisor<br>(i.e. Your contact at the site.)                                                                                                    | Email of Site Supervisor                                                                        |                                                                                                    |
| -hada@daadlu.um                                                                                                    | (i.e. Your contact at the site.)                                                                |                                                                                                    |
|                                                                                                    | charla@feedly.org                                                                               |                                                                                                    |

## Student & Faculty Request for a New Site

#### Figure 11: Student-generated email to organization

|           | SJSU Student Placement at Your Organization 1-SJSU Inbox ×                                                     |                         |   | ē | Ø |
|-----------|----------------------------------------------------------------------------------------------------|-------------------------|---|---|---|
| <b>S4</b> | CalState S4 support@calstates4.com <u>via</u> mail186-15.suw21.mandrillapp.com<br>to tabitha.hart <del>→</del> | 2:16 PM (0 minutes ago) | ☆ | • | : |

A San José State University student requested to be placed at your agency. All organizations with whom students are placed for off-campus course based activities must have a current University-Organization Agreement (UOA) with the University.

Please complete our <u>New Partner Proposal Form</u> to initiate the UOA process. Upon submission, the person indicated as the Main Contact for your agency will receive the UOA for signature.

Center for Community Learning & Leadership One Washington Square San José, CA 95192-0246 Phone: 408-924-3540 community.learning@sjsu.edu

## Option C: Organization initiates the NPP

A member of the organization who has signatory authority can initiate the process themselves.

- 1. A member of the organization who has signatory authority clicks "Community Partner Log In" on the top right corner of the S4 home page (Figure 12). This takes them to the "Community Partner Login" page (Figure 13).
- On the "Community Partner Login" page, the organizational member clicks the "New Partner Proposal Form" link located in the middle of the text on the right side of the page (Figure 13). This will take them to the "New Partner Proposal Form" (Figure 14). The direct URL for the "New Partner Proposal Form" is <u>https://app.calstates4.com/sjsu/node/240155</u>
- 3. The organizational member inputs all the required information in the NPP form (Figure 14). When all the information has been entered, the organizational member clicks "Submit."
- 4. The S4 team will review the submission and email the organizational member an invitation to return to S4 to sign the UOA.
- 5. The organizational member must return to S4, log in, electronically sign and submit the UOA inside S4.
- 6. SJSU then signs the UOA and publishes the organization's listing, signifying that the UOA is fully executed (Figure 4).
- 7. The student can now be enrolled in the IAC course.

Figure 12: Community Partner Log In link at top left of the S4 home page

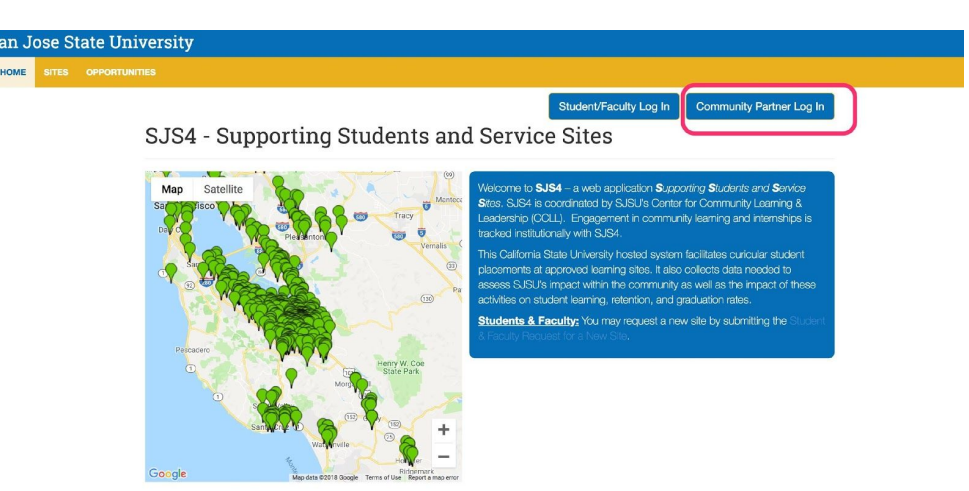

# **Community Partner Login**

| Log in Request new password | .og in | Request new password |
|-----------------------------|--------|----------------------|
|-----------------------------|--------|----------------------|

Username Required
Enter your CalState S4 username.
Password Required
Enter the password that accompanies your username.

Log in

Not sure if you are a Partner? Search Community Partner List Welcome to SJS41

Welcowne to SJS-#. We look forward to working with you to deveolp a partnership for SJSU student placements. Prior to students beginning a service learning or internship must complete oul New Partner Proposal Form (PPF) and sign an University Organizations growner yoon, once we have reviewed the NPPF submission, we follow up with the UOA for signature. The UOA ensures that your organization and SJSU formally acknowledge each other's responsibilities for student placements.

If you have any questions please contact the Center for Community Learning and Leadership at community.learning@sjsu.edu.

#### Figure 14: New Partner Proposal Form

| New Pa                                                                | rtner Proposal Form                                                                                                    |
|-----------------------------------------------------------------------|----------------------------------------------------------------------------------------------------|
|                                                                       |                                                                                                    |
| This form is to be o<br>State University (S                           | completed by a representative of the community-based organization (CBO) who will be the main point of contact between the organization and San José JSU).                                                                                                    |
| The information sub<br>After this form is sul<br>activated once the U | mitted in this form will be used to create a site within this database for SJSU community members associated with service learning and/or internship classes.<br>omitted, SJSU staff will review the information, and send the University-Organization Agreement (UOA) to the person listed as the Main Contact. The site will be<br>Jniversity-Organization Agreement is finalized. |
| Name of Organizat                                                     | ion Required                                                                                                    |
| Main Contact First                                                    | Name Required                                                                                                    |
| Main Contact Last                                                     | Name Required                                                                                                    |
| Main Contact Job                                                      | Title Required                                                                                                    |
| Main Contact Ema                                                      | il Address Required                                                                                                    |
| Main Contact Phor                                                     | 10 Required                                                                                                    |
| Do you want to she                                                    | ow Main Contact information to students? Required                                                                                                    |
|                                                                       |                                                                                                    |
| Are you the main c                                                    | ontact for this site? Required                                                                                                    |
| <ul> <li>Yes</li> </ul>                                               |                                                                                                    |
| O No                                                                  |                                                                                                    |
| Street Address Re                                                     | pund                                                                                                    |
| City Required                                                         |                                                                                                    |
| State Required                                                        | California *                                                                                                    |
| Zip Code Required                                                     |                                                                                                    |
| General Email Add                                                     | ress Required                                                                                                    |
| General Phone Nu                                                      | mber Required                                                                                                    |

#### Troubleshooting

Faculty/admin/student initiated the NPP form but the organization never got an email.

- a. Ensure that the email address was entered correctly on the "Student & Faculty Request for a New Site." If it wasn't, the "Student & Faculty Request for a New Site" can simply be filled out and submitted again.
- b. Ask the organizational member to check their spam folder. If the auto-generated email is not there, the "Student & Faculty Request for a New Site" can simply be filled out and submitted again to generate a new email to the organization.
- c. Send the URL for the NPP to the organizational member so that they can fill it out directly, without waiting for an email invitation: <u>https://app.calstates4.com/sjsu/node/240155</u>

Internship organization completed the NPP form but hasn't heard anything back from S4 team.

a. Email the S4 team at <u>community.learning@sjsu.edu</u> and ask about the status of the organization's NPP form.

Internship organization wants to view the UOA before signing it.

- a. Once the internship organization has completed and submitted the NPP, the S4 team will email the organizational member an invitation to return to S4 to sign the UOA. At this point, the internship organization can view the UOA in S4 without signing it.
- Alternatively, a sample copy of the UOA can be viewed via the SJSU Contracts & Purchasing Services website at <u>http://www.sjsu.edu/finance/docs/univ\_org\_agreement.pdf</u>

Internship organization completed UOA but still isn't listed in S4.

c. Email the S4 team at <u>community.learning@sjsu.edu</u> and ask about the status of the organization's UOA.

Internship organization wants to have the UOA modified.

a. Follow the procedure detailed in this guide for modifying a UOA.

Internship organization refuses to sign UOA under any circumstances.

- a. The student can do the internship, but they cannot receive course credit for it.
- b. Alternatively, the student could try securing an internship at a different organization, whether one that already has a UOA on file, or one willing to sign a new UOA.
- c. The student could try securing an internship at an SJSU department or auxiliary, for which no UOA is needed.

# Procedure for Modifying a UOA

- 1. If the organization wants changes, modifications, and/or amendments to the UOA, then the organization should put these in writing (an email message is acceptable) and forward them to the relevant IAC instructor and/or departmental admin.
- 2. The appropriate departmental personnel (typically an admin) forwards the requested changes to SJSU Contracts & Purchasing Services (CPS) using the Requisition process required by CPS, which is detailed on the their website at <a href="http://www.sjsu.edu/finance/docs/univ\_org\_guidelines.pdf">http://www.sjsu.edu/finance/docs/univ\_org\_guidelines.pdf</a>; see also <a href="http://www.sjsu.edu/finance/policies\_guidelines/univ-org\_agreements/">http://www.sjsu.edu/finance/docs/univ\_org\_guidelines.pdf</a>; see also <a href="http://www.sjsu.edu/finance/policies\_guidelines/univ-org\_agreements/">http://www.sjsu.edu/finance/policies\_guidelines/univ-org\_guidelines/</a>
- 3. A CPS Contract Analyst will work directly with the organization to modify and execute the UOA.
- 4. The Contract Analyst will notify the IAC instructor and/or departmental personnel when the UOA has been completed and executed.
- 5. Once the modified UOA is fully executed, the student can be enrolled in the IAC course.

# **LEARNING PLAN & PARTICIPATION GUIDELINES**

Both the LP and the PG are required for **all** students doing internships for academic credit, regardless of what organization (whether SJSU or non-SJSU) the internship is with.

# Learning Plan (LP)

The Learning Plan is an agreement between the student and the instructor of record for the internship units. The LP ensures that the student has clear and achievable learning objectives and helps all parties see the connections between the internship and the student's foundational coursework within the department.

All SJSU Learning Plans must contain the basic components listed below. Beyond that, departments may add additional components and/or format the LP as they like.

- a. Student's name and contact information
- b. Student's emergency contact information
- c. Name of the internship organization
- d. Name and contact information of primary contact person at the organization
- e. Brief description of the student's proposed internship duties
- f. Student's learning objectives
- g. Number of internship hours that the student commits to completing
- h. Start/end dates
- i. Student signature
- j. Faculty signature
- k. Signature of student's supervisor at the organization (*strongly recommended*)

Download a Learning Plan template at

http://www.sjsu.edu/ccll/docs/00fillablePDFs/students/LearningPlanParticipationGuidel ines.pdf

# **Participation Guidelines (PG)**

The Participation Guidelines (PG) page apprises students of their rights and responsibilities while engaged in their IAC, and includes information on professional conduct, health and safety, and what to do in case of harassment, discrimination, injury, and/or illness.

The PG page is effectively a waiver of liability. When properly signed by the participating student, the PG page indemnifies both the internship organization and SJSU from liability.

All SJSU Learning Plans must include the Participation Guidelines as the final page.

The PG page *cannot be changed or modified in any way*; it must be an exact copy of the SJSU PG template, downloadable at:

http://www.sjsu.edu/ccll/docs/00fillablePDFs/students/LearningPlanParticipationGuidel ines.pdf

# **Procedure for securing LP & PG from IAC students**

- 1. The IAC instructor or departmental admin gives a copy of LP and PG to each student to complete, whether electronic or hard copy.
- 2. The student completes and signs the LP & PG and returns them to the instructor, whether printed out or electronically.
- 3. The instructor reviews the LP and PG to ensure that they are complete and correct. If they aren't, then they should be returned to the student to revise.
- 4. Once satisfactorily completed, the instructor and the student both retain copies of the LP & PG, whether electronic or hard copy.
- 5. The LP and PG are kept on file by the IAC instructor and/or departmental admin for a period of five years, after which time they can be disposed of according to SJSU's information security guidelines.

# RESOURCES

# Faculty in Residence (FIR) for Internships

The SJSU FIR for Internships is currently vacant. An application for Spring 2020 will be coming out to all faculty soon. Dr. Stacy Gleixner is filling in this role for Fall 2019. For questions regarding IACs, email <u>Stacy.Gleixner@sjsu.edu</u>

# **S4**

The S4 team manages the S4 database, which houses active UOAs and is used to track student IAC placements and hours.

Learn more about S4 at <u>http://www.sjsu.edu/ccll/sjs4/index.html</u>

For help with S4, email the S4 team at <u>community.learning@sjsu.edu</u>

# SJSU Contracts & Purchasing Services (CPS)

Only CPS Contract Analysts have the authority to change or modify a UOA; they handle all requests for changes or modifications to any UOA.

The CPS Contract Analysts currently working on UOAs are Barb Keltner <u>barbara.keltner@sjsu.edu</u> and Sylvia Sosa <u>sylvia.sosa@sjsu.edu</u>.

A copy of the UOA can be viewed from the CPS website at <u>http://www.sjsu.edu/finance/docs/univ\_org\_agreement.pdf</u>

# SJSU Career Center

The SJSU Career Center has numerous resources relevant to internship students, faculty, and organizations/employers, including a proprietary database (Handshake) containing listings for open jobs & internships.

Learn more about the Career Center at: <u>http://www.sjsu.edu/careercenter/</u>

# SJSU Office of Equal Opportunity (EO)

The SJSU Office of Equal Opportunity is charged with investigating all allegations of discrimination, harassment, and/or injury that occur while students/faculty are engaged in any SJSU-affiliated learning activity, including IACs.

Learn more about the Office of Equal Opportunity at <a href="http://www.sjsu.edu/up/all/equal-opportunity/">http://www.sjsu.edu/up/all/equal-opportunity/</a>